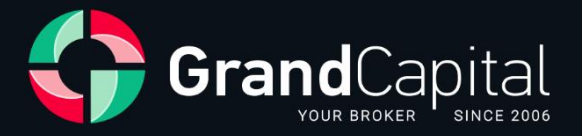

# GC Invest: Guide for Investment Masters

Grand Capital Ltd

2023

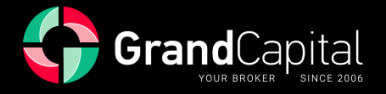

**GC Invest** is a service of automatic copying of trades by Grand Capital broker. It is a source of passive income for investors, and an additional income to trading profits for investment masters.

The service is simple and comprehensible: masters create trading strategies; investors choose their favorite and invest in them. The service automatically copies the master's trades, for which they receive a percentage of the income earned for the investor as a reward.

#### How to become the GC Invest master

Go to your **Private Office**, open the **Investments** tab, then **Copytrading**:

| Rewards for continuous trading                           | Trading                                               | Investments                                                  | Affiliate programs               | Example<br>Example |
|----------------------------------------------------------|-------------------------------------------------------|--------------------------------------------------------------|----------------------------------|--------------------|
| Average of continuous tracting<br>\$ 0.00<br>Data reward | The copy trading service in new copy trading experier | s back from maintenance, upgraded<br>nce with Grand Capital! | od renovated. Welcome to try the | Compared           |
| () Activate                                              | Copytrading                                           |                                                              | Investment potrolios             |                    |
| FOLLOW US ON<br>SOCIAL MEDIA                             |                                                       | Create an invest wallet                                      |                                  | GrandCapital       |
| Here you'll find knowledge<br>to earn more               |                                                       |                                                              |                                  | +40%               |
|                                                          |                                                       |                                                              |                                  |                    |
| 0 f 🗹                                                    |                                                       |                                                              |                                  |                    |
| 🤨 f 🛃                                                    |                                                       |                                                              |                                  |                    |

Then press on Create an invest wallet:

| Your Payback ⑦<br>Rewards for continuous trading                           | Trading                                              | Investments (Beta                                             | Affiliate programs                  | Example                                       |
|----------------------------------------------------------------------------|------------------------------------------------------|---------------------------------------------------------------|-------------------------------------|-----------------------------------------------|
| Newbie 1<br>0<br>days of continuous trading<br>\$ 0.00<br>Total reward     | The copy trading service<br>new copy trading experie | is back from maintenance, upgrade<br>ence with Grand Capital! | d and renovated. Welcome to try the | Profile verification status:                  |
| () Activate                                                                | Copytrading                                          |                                                               | Investment portfolios               | Unload documents                              |
| Follow US ON<br>SOCIAL MEDIA<br>Here you'll find knowledge<br>to earn more |                                                      | Create an invest wallet                                       |                                     | GrandCapital<br>Claim a<br>+40%<br>Giet bonve |
|                                                                            | MetaTrader 4                                         | MetaTrader 5                                                  | WebTrader                           |                                               |

**Invest Wallet** allows you to work in GC Invest service both as an investor and as a master. All balance operations are made with the **Invest Wallet**: deposit and withdrawal of funds, investing and reinvesting in trading strategies, transfers between investment and trading accounts, etc.

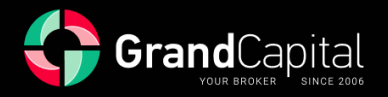

#### How to deposit your wallet

Click on the **Deposit** button and use any convenient method of account replenishment. The minimum deposit amount is 100 USD:

| GrandCapital                                               | 5940 Notifications 🔀 WebTrad                            | der 💮 Support 🕏 We are onli           | ne 🕐 FAQ                 | Profile ~ EN                         |
|------------------------------------------------------------|---------------------------------------------------------|---------------------------------------|--------------------------|--------------------------------------|
| Your Payback ③<br>ewards for continuous trading            | Trading                                                 | Investments (Beta)                    | Affiliate programs       | Grand<br>Capital                     |
| )<br>ays of continuous trading<br>; 0.00<br>stal reward    | GC Invest is up and running in te inconvenience caused. | est mode. Technical problems may occu | ır. We apologize for the | Profile verification status:         |
| 1) Activated                                               | Copytrading                                             |                                       | Investment portfolios    | Verified                             |
| FOLLOW US ON                                               | For investors                                           |                                       | For managers             | GrandCanital G                       |
| SOCIAL MEDIA<br>Here you'll find knowledge<br>to earn more | Invest account                                          | ×                                     |                          | Gifts Marathon,<br>worth 160.000 USD |
| 🧿 f 🗹                                                      | Account Account num                                     | nber Balance                          | <u> </u>                 | Get the Gift                         |
|                                                            | Invest 6009484                                          | \$ 0.00                               | Deposit                  |                                      |
|                                                            |                                                         |                                       |                          |                                      |
|                                                            | My stratogias                                           |                                       |                          |                                      |

<u>Read the article</u> to learn the most convenient ways of replenishing your account.

# Go to the Copytrading area

To go to the **Copytrading area**, click on the corresponding button that appears under the wallet after its creation:

| Your Payback ③<br>Rewards for continuous trading<br>Newbie | Tradi                | ng                                         | Investments (Beta)                                         | Affiliate programs              | Example<br>Exampe                   |
|------------------------------------------------------------|----------------------|--------------------------------------------|------------------------------------------------------------|---------------------------------|-------------------------------------|
| 0<br>days of continuous trading<br>\$ 0.00<br>Total reward | The copy<br>new copy | trading service is b<br>trading experience | ack from maintenance, upgraded an<br>e with Grand Capital! | d renovated. Welcome to try the | Profile verification s              |
| () Activate                                                |                      | Copytrading                                |                                                            | nvestment portfolios            | Upload documents                    |
| FOLLOW US ON<br>SOCIAL MEDIA                               | Wallet               |                                            |                                                            |                                 | <b>Grand</b> Cap<br><b>Claim</b> a  |
| to earn more                                               | Account              | Account number                             | r Balance<br>\$ 300.00                                     | Deposit                         | +40%<br>bonus for EVER<br>Get bonus |
|                                                            |                      |                                            | Go to copytrading area                                     |                                 |                                     |

The main page will display all your accounts related to the service, as well as information about your **Invest Wallet**.

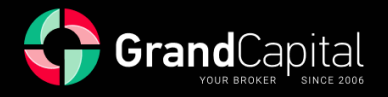

#### **Opening a master account**

After entering the **Copytrading area**, you will see the option **Open Master account** on the main page of the dashboard:

| GrandCapital      | Dashboard | Leaderboard | My Accounts | Back to TR            |                | 1                | Refreshed 2 r | ninute(s) ago | Ø          | X    | ₿ |  |
|-------------------|-----------|-------------|-------------|-----------------------|----------------|------------------|---------------|---------------|------------|------|---|--|
| Payment account   |           |             |             | gin <b>6067721</b> Ec | quity \$300.00 | Pending requests | s 0 \$0.00    | Action        |            |      |   |  |
| Investment accour | ıts       |             |             |                       |                |                  | I             | Open In       | vest acco  | ount | I |  |
|                   |           |             |             |                       |                |                  |               |               |            |      |   |  |
| Master accounts   |           |             |             |                       |                |                  | I             | Open Ma       | aster acco | ount |   |  |
|                   |           |             |             |                       |                |                  |               |               |            |      |   |  |

In the next window you need to set a password to your new account or keep the one that was generated automatically, as well as confirm your agreement with the terms of use of the service (can be found on the site in the <u>Documents and Agreements</u> section). **Account type** and **Currency** are filled automatically. Then click on the **Open account** button:

|   | Create a master act<br>Process will take less than 3 min                                            | count<br>utes                                              |
|---|----------------------------------------------------------------------------------------------------|------------------------------------------------------------|
|   | Master account is used for mo<br>As you will trade on Master ac<br>will be allocated to your invest | oney management.<br>count your positions<br>ors' accounts. |
|   | Account Type                                                                                        |                                                            |
|   | Social Trading                                                                                      |                                                            |
|   |                                                                                                    |                                                            |
|   | Currency                                                                                            |                                                            |
|   | USD                                                                                                 |                                                            |
|   | Leverage                                                                                            |                                                            |
|   | 1:500                                                                                               |                                                            |
|   |                                                                                                    |                                                            |
|   | Create a password for yo                                                                            | our account                                                |
|   | Password must contain at leas<br>number and one letter.                                             | st 7 symbols, one                                          |
|   | •••••                                                                                               | show                                                       |
|   | By checking the box you a                                                                           | cknowledge and                                             |
|   | agree to all terms and con                                                                          | ditions for using that                                     |
|   | 0000 0000                                                                                           | unt                                                        |
|   | Open accol                                                                                          |                                                            |
| ſ |                                                                                                    |                                                            |

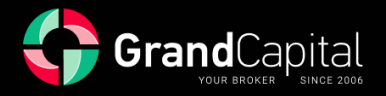

Next, a window appears, informing about the successful operation, showing brief account info, and you will be offered to transfer money from your **Invest Wallet** account to your master account. To do so, press on **Make a deposit** button:

| GrandCapital Dashboard Leade | rboard My Accounts Back to TR                                        | Refreshed 15 minute(s) ago | ↔ # | Ð |
|------------------------------|----------------------------------------------------------------------|----------------------------|-----|---|
|                              |                                                                      |                            |     |   |
|                              | New Master account was<br>successfully created                       |                            |     |   |
|                              | Account type Signal provider                                         |                            |     |   |
|                              | Password                                                             |                            |     |   |
|                              | Invest. password MT server GrandCapital-Server-1                     |                            |     |   |
|                              |                                                                      |                            |     |   |
|                              | Next Step: Deposit<br>money to a master<br>account<br>Make a deposit |                            |     |   |
|                              | And start earning trading statistics for leaderboard                 |                            |     |   |
|                              |                                                                      |                            |     |   |

Enter the desired amount and press on **Deposit** to continue. The amount will be transferred to your master account immediately:

| GrandCapital                         | Dashboard Leaderboard         | My Accounts | Back to TR | Refreshed 3 minute(s) ago | Ø | ₽ |
|--------------------------------------|-------------------------------|-------------|------------|---------------------------|---|---|
|                                      |                               |             |            |                           |   |   |
| Master account<br>8000229 USD        | name 🗸                        |             |            |                           |   |   |
| My Investors Trading r               | eport <b>Deposit</b> Withdraw | Settings    | Statistics |                           |   |   |
| Make a deposit t                     | to Master account             |             |            |                           |   |   |
| From                                 |                               |             |            |                           |   |   |
| Payment account   6067<br>USD 200.00 |                               |             |            |                           |   |   |
| то                                   |                               |             |            |                           |   |   |
| Master account name  <br>USD 0.00    |                               |             |            |                           |   |   |
| Amount                               |                               |             |            |                           |   |   |
|                                      | Deposit                       |             |            |                           |   |   |
|                                      |                               |             |            |                           |   |   |

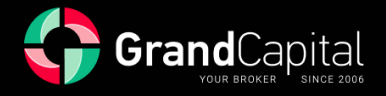

# Settings tab

Let's dive into what the Settings tab is and what it is for:

| GrandCapital Dashboard Li                    | eaderboard My Accounts Back to TR | Refreshed 1 minute(s) ago |   |
|----------------------------------------------|-----------------------------------|---------------------------|---|
| Master account name                          |                                   |                           |   |
| My Investors Trading report Deposit          | Withdraw Settings Statistics      |                           |   |
| Account details                              |                                   |                           |   |
|                                              |                                   |                           |   |
|                                              |                                   |                           |   |
|                                              |                                   |                           |   |
|                                              |                                   |                           |   |
|                                              | not set 🔺 Set                     |                           |   |
|                                              |                                   |                           |   |
| Reset Password                               |                                   |                           |   |
| Manager's fee 🔺 Change                       |                                   |                           |   |
| Balance Performance Fee<br>% from net profit |                                   |                           | × |

There, you can add or edit your strategy Name:

| GrandCapital Dashboard Le                                                 | aderboard My Accounts Back to TR | Refreshed 2 minute(s) ago 🛛 📀 |          |  |
|---------------------------------------------------------------------------|----------------------------------|-------------------------------|----------|--|
| Master account name<br>B000169 USD<br>My Investors Trading report Deposit | Withdraw Settings Statistics     |                               |          |  |
|                                                                           |                                  |                               |          |  |
| Account details<br>Type                                                   | Signal provider                  |                               |          |  |
| Login                                                                     | 8000169                          |                               |          |  |
|                                                                           | Master account name 🔔 Change     |                               |          |  |
| Currency                                                                  |                                  |                               |          |  |
|                                                                           | not set \lambda Set              |                               |          |  |
|                                                                           |                                  |                               |          |  |
| Reset Password                                                            |                                  |                               |          |  |
| Manager's fee 🔺 Change                                                    |                                  |                               | <u>~</u> |  |
| Balance Performance Fee<br>% from net profit                              |                                  |                               |          |  |
|                                                                           |                                  |                               |          |  |

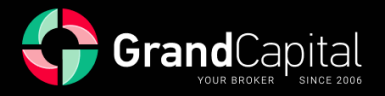

You can add the **Description** of your strategy:

| GrandCapital Dashboard             | Leaderboard My Accounts Back to TR  | Refreshed 1 minute(s) ago |   | <u>-</u> |
|------------------------------------|-------------------------------------|---------------------------|---|----------|
|                                    |                                     |                           |   |          |
| Master account name                |                                     |                           |   |          |
| My Investors Trading report Deposi | Withdraw <b>Settings</b> Statistics |                           |   |          |
|                                    |                                     |                           |   |          |
|                                    | · ,                                 |                           |   |          |
|                                    |                                     |                           |   |          |
|                                    | Master account name 🛆 Change        |                           |   |          |
|                                    |                                     |                           |   |          |
| Description                        | not set 🖄 Set                       |                           |   |          |
| Hide from rating                   |                                     |                           |   |          |
|                                    |                                     |                           |   |          |
| Reset Password                     |                                     |                           |   |          |
|                                    |                                     |                           |   |          |
|                                    |                                     |                           |   |          |
|                                    |                                     |                           |   |          |
| Manager's tee 🔺 Change             |                                     |                           | ^ |          |
| Balance Performance Fee            |                                     |                           |   |          |
| % from net profit                  |                                     |                           |   |          |
|                                    |                                     |                           |   |          |
|                                    |                                     |                           |   |          |

**Reset** the current password:

| 8000369 USD                        |                                      |  |
|------------------------------------|--------------------------------------|--|
| My Investors Trading report        | Deposit Withdraw Settings Statistics |  |
|                                    |                                      |  |
| Account details                    |                                      |  |
|                                    | Signal provider                      |  |
| Login                              |                                      |  |
|                                    | Master account name 🕹 Change         |  |
|                                    |                                      |  |
| Description                        | not set $\Delta$ Set                 |  |
| Hide from rating                   |                                      |  |
| Reset Password                     |                                      |  |
| Manager's fee 🔔 Change             |                                      |  |
| Balance Performance % from net pro | Fee                                  |  |

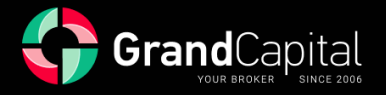

Set your **manager's fee** for copy trading:

| GrandCapital Dashboard                       | Leaderboard My Accounts Back to TR      | Refreshed 3 minute(s) ago 🚯 😽 |
|----------------------------------------------|-----------------------------------------|-------------------------------|
|                                              |                                         |                               |
| Master account name                          |                                         |                               |
| My Investors Trading report Depo             | sit Withdraw <b>Settings</b> Statistics |                               |
|                                              |                                         |                               |
| Account details                              |                                         |                               |
| Туре                                         | Signal provider                         |                               |
|                                              |                                         |                               |
| Name                                         | Master account name 👗 Change            |                               |
|                                              |                                         |                               |
|                                              | not set 🔺 Set                           |                               |
| Hide from rating                             |                                         |                               |
| i                                            |                                         |                               |
| Reset Password                               |                                         |                               |
|                                              |                                         |                               |
|                                              |                                         |                               |
| Manager's fee 🔺 Change                       |                                         |                               |
|                                              |                                         | <u>^</u>                      |
| Balance Performance Fee<br>% from net profit |                                         | <b>•</b>                      |
|                                              |                                         |                               |
|                                              |                                         |                               |

Masters provide access to copy their trades in exchange for a commission on the investor's profits. Each master can set the commission size in the range **from 0% to 70%**. You can choose to receive your commission daily, weekly or monthly: payouts are made at midnight (trading terminal time). Weekly payouts are made on Saturdays, monthly payouts are made on the 1st day of each month.

| Add a row Delete last row     Performance fee period:     Month     Daily   Weekdy   Month     Month | Manager's fee<br>Balance Performar<br>% from ne | i <b>nce Fee</b><br>et profit |
|----------------------------------------------------------------------------------------------------|-------------------------------------------------|-------------------------------|
| Performance fee period:<br>Month ~<br>Daily<br>Weekdy Discard<br>Month                               | Add a row Delete last row                       |                               |
| Daily<br>Weekly<br>Month                                                                             | Performance fee period:                         |                               |
| Daily<br>Weekly Discard<br>Month                                                                     | Month ~                                         |                               |
| Weekly Discard Month                                                                                 | Daily                                           |                               |
|                                                                                                    | Weekty                                          | Jiscard                       |
|                                                                                                    |                                                 |                               |

If you change the payout method, the new terms will apply only to those investors who were connected after the changes were made.

The master's remuneration is calculated according to the **High-water Mark (HWM)** system: the master receives remuneration from the net profit earned for the investor. We will discuss it in more details later.

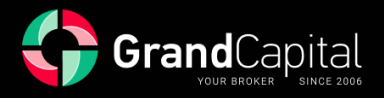

In this section you can also set different commission for investors with different balance on their accounts. To do so, press on **Add a row** button and enter desired amounts:

| Reset Password                               |  |
|----------------------------------------------|--|
|                                              |  |
| Manager's fee                                |  |
| Balance Performance Fee<br>% from net profit |  |
|                                              |  |
|                                              |  |
|                                              |  |
| Add a row Delete last row                    |  |
|                                              |  |
| Month ~                                      |  |
| Save Discard                                 |  |

In the **Investors** tab you can see the list of investors, copying from your master account, and see the information about investors account (account number, balance, equity and margin):

| Master<br>8000169 L | account name | e 🗸 |  |  |  |
|---------------------|--------------|-----|--|--|--|
| My Investors        |              |     |  |  |  |
| Investors           |              |     |  |  |  |
|                     |              |     |  |  |  |
| 0 investors ri      | ight now     |     |  |  |  |
|                     |              |     |  |  |  |

In **Settings**, you can also hide your master account from the rating:

| Master account name                          |                              |
|----------------------------------------------|------------------------------|
|                                              | Withdraw Settings Statistics |
|                                              |                              |
| Account details                              |                              |
|                                              |                              |
|                                              |                              |
|                                              |                              |
|                                              |                              |
|                                              |                              |
|                                              |                              |
| Reset Password                               |                              |
| Manager's fee 🛛 A Change                     |                              |
| Balance Performance Fee<br>% from net profit |                              |

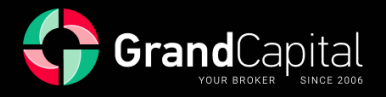

## **Trading report tab**

This tab contains the history of your master account operations and open positions. By clicking on the gear symbol, you can customize which data on trades you would like to see:

| Master account name         8000229 USD         My Investors       Trading report       Deposit       Withdraw       Settings       Statistics         Opened Positions                                                                                                    |                                                      | Dashboard Leaderboa              | ard My Accounts | Back to TR | Refreshed 1 minut | e(s) ago 🕢 💥  |
|----------------------------------------------------------------------------------------------------|------------------------------------------------------|----------------------------------|-----------------|------------|-------------------|---------------|
| Opened Positions       id o Type o Symbol o Lot o Open time o Open price o Current price o Swap o Profi       Column settings reset         0 Opened positions right now        ? Position         Total       0.00       ? Type         Id o Type o Symbol o Lot o Open time o Open price o Current price o Swap o Profi       ? Open settings reset       ? Open settings reset         Id o Type o Symbol o Lot o Open time o Open price o Close time o Close price o Swap o Profi       ? Open price       ? Symbol         Id o Type o Symbol o Lot o Open time o Open price o Close time o Close price o Swap o Profi       ? Open price       ? Open time         Id o Type o Symbol o Lot o Open time o Open price o Close time o Close price o Swap o Profi       ? Open time       ? Open time         Id o Type o Symbol o Lot o Open time o Open price o Close time o Close price o Swap o Profi       ? Open time       ? Open time         Id o Type o Symbol o Lot o Open time o Open price o Close time o Close price o Swap o Profi       ? Open time       ? Swap         Id o Type o Symbol o Lot o Open time o Open price o Close time o Close price o Swap o Profi       ? Open time       ? Swap         Id o Type o Symbol o Lot o Open time o Open price o Close time o Close price o Swap o Profi       ? Open time       ? Swap         Id o Type o Symbol o Lot o Open time o Open price o Close time o Close price o Swap o Profi       ? Open time       ? Swap         Id o Type o Symbol o Lot o Open time                                                                                                    | Master accoun<br>8000229 USD<br>My Investors Trading | t name 🤍<br>report Deposit Withd | traw Settings S |            |                   |               |
| Ido       Type o       Symbol Open time o       Open price o       Current price o       Swap o       Prof       Column settings reset       Image: Column settings reset       Image: Column settings reset <t< td=""><td>Opened Positions</td><td></td><td></td><td></td><td></td><td>•</td></t<>                                                                                                    | Opened Positions                                     |                                  |                 |            |                   | •             |
| 0 Opened positions right now       ? Position         Total       0.00         ? Type         ? Open dime         ? Open dime         ? Ma Pos ID                                                                                                    |                                                      |                                  |                 |            |                   |               |
| Total       0.00       ? Type         ? Lot       ? Symbol         Closed Positions       ? Open price       ? Open price         Id o Type Symbol OLot Open time Open price Olose time Olose price Olose price Olose price Olose price Olose price Olose price Olose price Olose price Olose time Olose Price       ? Open time         0 Closed positions right now       ? Open time       ? Open time         Total       0.00       ? Swap         Total       0.00       ? Profit         Comission       ? MA Pos ID                                                                                                    | 0 Opened positions righ                              | t now                            |                 |            |                   | Position      |
| Closed Positions                                                                                                    |                                                      |                                  |                 |            |                   | 🗸 Туре        |
| Closed Positions                                                                                                    |                                                      |                                  |                 |            |                   | ✓ Lot         |
| Closed Positions                                                                                                    |                                                      |                                  |                 |            |                   | Symbol        |
| Ido       Type o       Symbol O       Lot O       Open time O       Open price O       Close time O       Close price O       Swap O       Pri         O Closed positions right now       Image: Close price O       Swap O       Pri       Image: Close price O       Swap O       Pri         Total       Image: O       Image: Close price O       Image: O       Image: O                                                                                                    | Closed Positions                                     |                                  |                 |            |                   | Open price    |
| 0 Closed positions right now       Image: Comparison of the second second |                                                      |                                  |                 |            |                   | Current price |
| Total       0.00       ✓ Profit         Comission       ✓ MA Pos ID                                                                                                    | 0 Closed positions right                             | now                              |                 |            |                   | ✓ Open time   |
| Comission<br>✓ MA Pos ID                                                                                                    |                                                      |                                  |                 |            |                   | Swap          |
| Comission                                                                                                    |                                                      |                                  |                 |            |                   | ✓ Profit      |
| V MA Pos ID                                                                                                    |                                                      |                                  |                 |            |                   | Comission     |
|                                                                                                    |                                                      |                                  |                 |            |                   | MA Pos ID     |

#### Deposit tab

On this tab you can replenish your master account. The replenishment is performed instantly by transferring funds from **Invest Wallet**:

| GrandCapital Dashboard Leadert                                               | rd My Accounts Back to TR | Refreshed 3 minute(s) ago 🧳 🌜 | ) ¥K | Ð |
|------------------------------------------------------------------------------|---------------------------|-------------------------------|------|---|
| Master account name<br>B000169 USD<br>My Investors Trading report Deposit Wi |                           |                               |      |   |
| Make a deposit to Master account<br>From<br>Payment account   6067721        |                           |                               |      |   |
| USD 200.00<br>To<br>Master account name   8000169<br>USD 100.00              |                           |                               |      |   |
| Amount<br>Deposit                                                            |                           |                               |      |   |
|                                                                              |                           |                               |      |   |

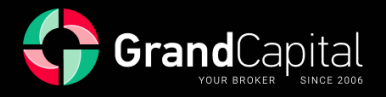

#### Withdrawal tab

This tab is intended for partial or full withdrawal of funds from the master account. Funds are withdrawn to Invest Wallet. Partial withdrawal with open positions is possible within the free margin:

| GrandCapital Dashboard Leade                                                                                                    | rboard My Accounts Back to TR                                                                                                    | Refreshed 4 minute(s) ago                                                            | ¥≭ B |
|----------------------------------------------------------------------------------------------------|----------------------------------------------------------------------------------------------------|--------------------------------------------------------------------------------------|------|
| Master account name                                                                                                    |                                                                                                    |                                                                                      |      |
| 8000169 USD<br>My Investors Trading report Deposit W                                                                                         | lithdraw Settings Statistics                                                                                                    |                                                                                      |      |
| Make a withdrawal from Master a                                                                                                    | account                                                                                                    |                                                                                      |      |
| From<br>Master account name   8000169<br>Equity: <b>USD 100.00</b>                                                                           |                                                                                                    |                                                                                      |      |
| Free margin: <b>USD 100.00</b><br>To                                                                                                    |                                                                                                    |                                                                                      |      |
| Payment account   6067721<br>USD 200.00                                                                                                    |                                                                                                    |                                                                                      |      |
| Amount Withdrawal                                                                                                    |                                                                                                    |                                                                                      |      |
| You can withdraw not more than free margin<br>without obsing the account is<br>bigger than free margin, at will be<br>automatically reduced. | <ul> <li>Margin is used for maintaing opened<br/>positions. Insufficient margin can cause<br/>automatic closing of opened positions (stop-<br/>out) to prevent negative balance on your<br/>account.</li> </ul> | If close some of opened positions on you account, it will increase your free margin. |      |
|                                                                                                    |                                                                                                    |                                                                                      |      |

#### **Statistic tab**

In the **Statistic** tab, you can check your profitability, losses, number of trading positions, etc. and get the link to share your strategy with potential investors. The link looks like <a href="https://inv.grandcapital.net/#/iframe-statistics/\*\*\*\*\*">https://inv.grandcapital.net/#/iframe-statistics/\*\*\*\*\*</a>, where asterisk is the number of your master account:

| Return         Balance/Equity           All time         Year         6 month         1 month         10 1-08-2023         0         0         Equity (USD)         1           7.5                                                                                                    |
|----------------------------------------------------------------------------------------------------|
| All time         Year         6 month         3 month         1 month         @ 01-08-2023         @ 01-08-2023         0.00<br>Equity (USD)         0           7.5         5         -         -         -         -         -         -         -         -         -         -         -         -         -         -         -         -         -         -         -         -         -         -         -         -         -         -         -         -         -         -         -         -         -         -         -         -         -         -         -         -         -         -         -         -         -         -         -         -         -         -         -         -         -         -         -         -         -         -         -         -         -         -         -         -         -         -         -         -         -         -         -         -         -         -         -         -         -         -         -         -         -         -         -         -         -         -         -         -         -         -         - <t< td=""></t<> |
| 7.5         0.00         Balance (USD)           5         Profit         0.00%           2.5         0         Profits         0           -2.5         0         0.00%         Using %         0.00%           -2.5         0         0.00%         0.00%           -3         0.00%         0.00%         0.00%           Profitsfatce %         0.00%         0.00%           0         0.00%         0.00%         0.00%           -2.5         Realized Phy.USD         0.000           -3         0.00%         0.00%         0.00%           Profitsfator         0.00%         0.00%         0.00%                                                                                                    |
| 5         Profit         0.00%           2.5         Positions         0           0                                                                                                    |
| 2.5         Positions         0           0         Profitable %         0.00%           -2.5         Other statistics         0           -5         Other statistics         0.00           Max daily forsit, USD         0.00         0.00           Max daily forsit, USD         0.00         Max daily forsit, USD         0.00           Profit factor         Profits factor         Profits factor         Profits factor                                                                                                    |
| O         Other statistics           -2.5         Realized PhI, USD         0.00           -5         Max daily profit, USD         0.00           Max daily loss, USD         0.00           Profit factor         Profit factor                                                                                                    |
| Realized Phy, USD         0.00           Max daily profit, USD         0.00           -5         Max daily loss, USD         0.00           Profit factor         Profit factor         0.00                                                                                                    |
| Profit factor                                                                                                    |
| -7.5                                                                                                    |
| -10 Max. drawdown 0.00%                                                                                                    |
| % Profitable days 100.00<br>% Losing days 0.00                                                                                                    |
| Jan Feb Mar Apr May Jun Jul Aug Sep Oct Nov Dec Total Profitable positions 0                                                                                                    |
| Return total: 0 Losing positions 0 Profitable days 0                                                                                                    |

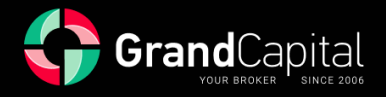

### Leaderboard

| GrandCapital Dashboo                                 | ard Leaderboard My Accounts E                        | lack to TR                                           | Refreshed 0 minute(s) ago 🛛 😚 💥 🗗                   |  |
|------------------------------------------------------|------------------------------------------------------|------------------------------------------------------|-----------------------------------------------------|--|
| Leaderboard                                          |                                                      |                                                      | Sort by - Show filters 😴                            |  |
| 6033685<br>Gc Invest 88 SOCIAL                       | 6010962<br>GC Invest VN SOCIAL                       | 6051134 SOCIAL                                       | 6049578 SOCIAL<br>CR33119                           |  |
| Return<br>0.00% 401.87%<br>Last 7 days Last 177 days | Return<br>3.24% 364.03%<br>Last 7 days Last 253 days | Return<br>-15.27% 95.29%<br>Last 7 days Last 52 days | Return<br>5.00% 73.61%<br>Last 7 days Last 135 days |  |
| Max. DD Followers<br>36.69% 3                        | Max. DD Followers<br>25.95% 49                       | Max. DD Followers<br>15.27% 1                        | Max. DD Followers<br>11.84% 0                       |  |
| Statistics Invest                                    | Statistics                                           | Statistics                                           | Statistics                                          |  |
| 8000119 SOCIAL                                       | 8000023 SOCIAL                                       | 8000109 SOCIAL                                       | 6055836 SOCIAL                                      |  |
|                                                      | ~~~~~                                                |                                                      | ~ 1                                                 |  |

The master account will be displayed in the rating immediately after opening. You can access the masters' rating called **Leaderboard** from your profile. Use **Search by login** feature to find your master account:

In the **strategy profile**, you can view the information about your master account: current indicators of your balance, equity, dynamics of the ratio the strategy description:

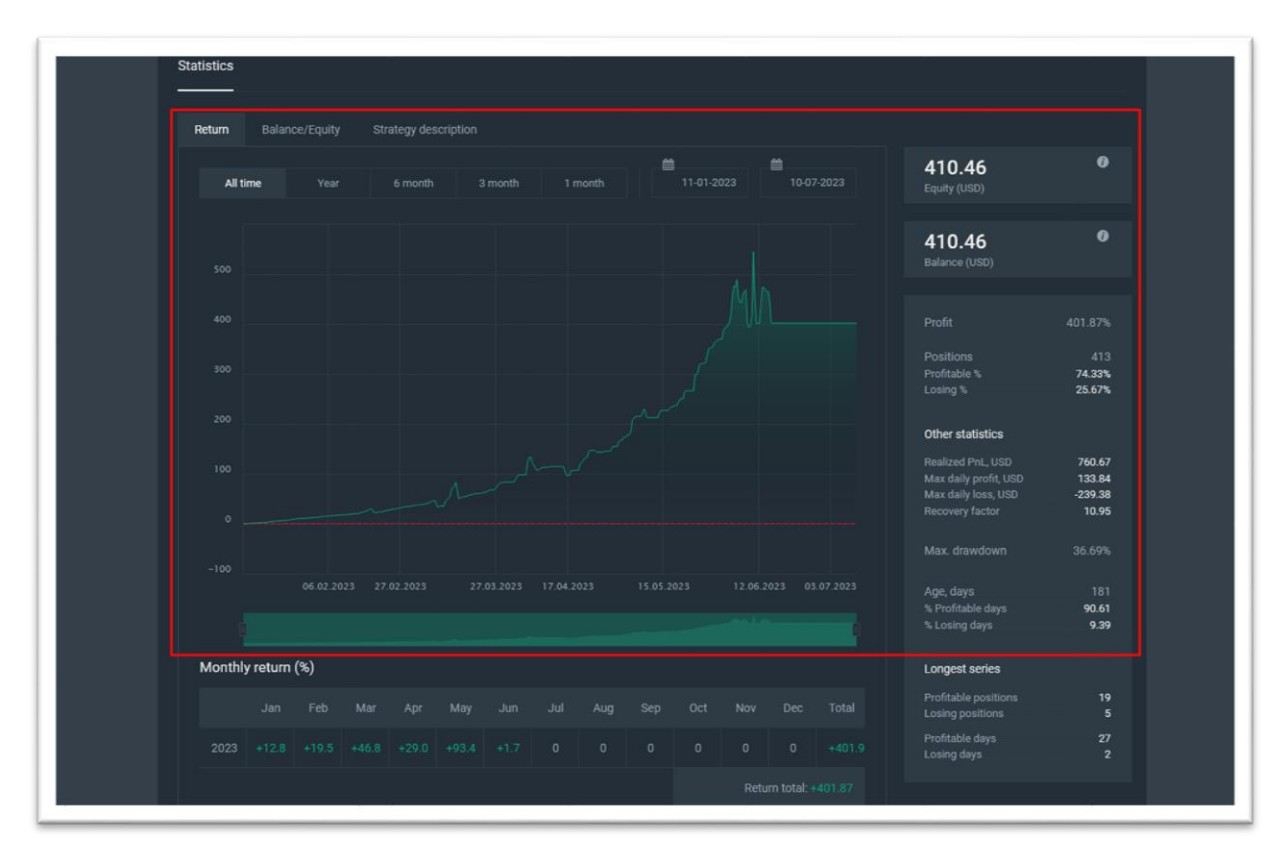

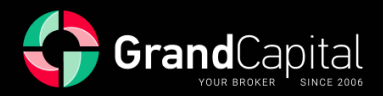

| GrandCap                       | Dital Dashboard          | Leaderboard                    | My Accounts Back                | to TR                            | 1                             | Refreshed 2 minute(s) ago      | • • • • • •                    |
|--------------------------------|--------------------------|--------------------------------|---------------------------------|----------------------------------|-------------------------------|--------------------------------|--------------------------------|
| Leaderboard                    |                          |                                |                                 |                                  |                               | Sort by 🗸                      | Show filters 😇                 |
| 6033685<br>Gc Invest 88        |                          | 6010962<br>GC Invest VN        |                                 | 6051134<br>Base 03               |                               | C049578<br>CNG340              |                                |
| Return<br>0.00%<br>Last 7 days | 401.87%<br>Last 177 days | Return<br>3.24%<br>Last 7 days | <b>364.03%</b><br>Last 253 days | Return<br>-15.27%<br>Last 7 days | <b>95.29%</b><br>Last 52 days | Return<br>5.00%<br>Last 7 days | <b>73.61%</b><br>Last 135 days |
| Max. DD<br>36.69%              | Followers<br>3           | Max. DD<br>25.95%              | Followers<br>49                 | Max. DD<br>15.27%                | Followers<br>1                | Max. DD<br>11.84%              | Followers<br>O                 |
| Statistics                     | Invest                   | Statistics                     | Invest                          | Statistics                       | Invest                        | Statistics                     | Invest                         |
| 8000119<br>EricGold            | SOCIAL                   | 8000023<br>Account             | SOCIAL                          | 8000109<br>MEGA PROFIT           | SOCIAL                        | 6055836<br>SBR Scalper         | SOCIAL                         |

To return back to your Private Office on the website, press on **Back to TR**:

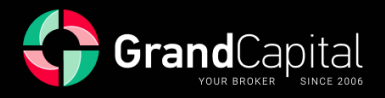

#### HWM (High-water mark) explained

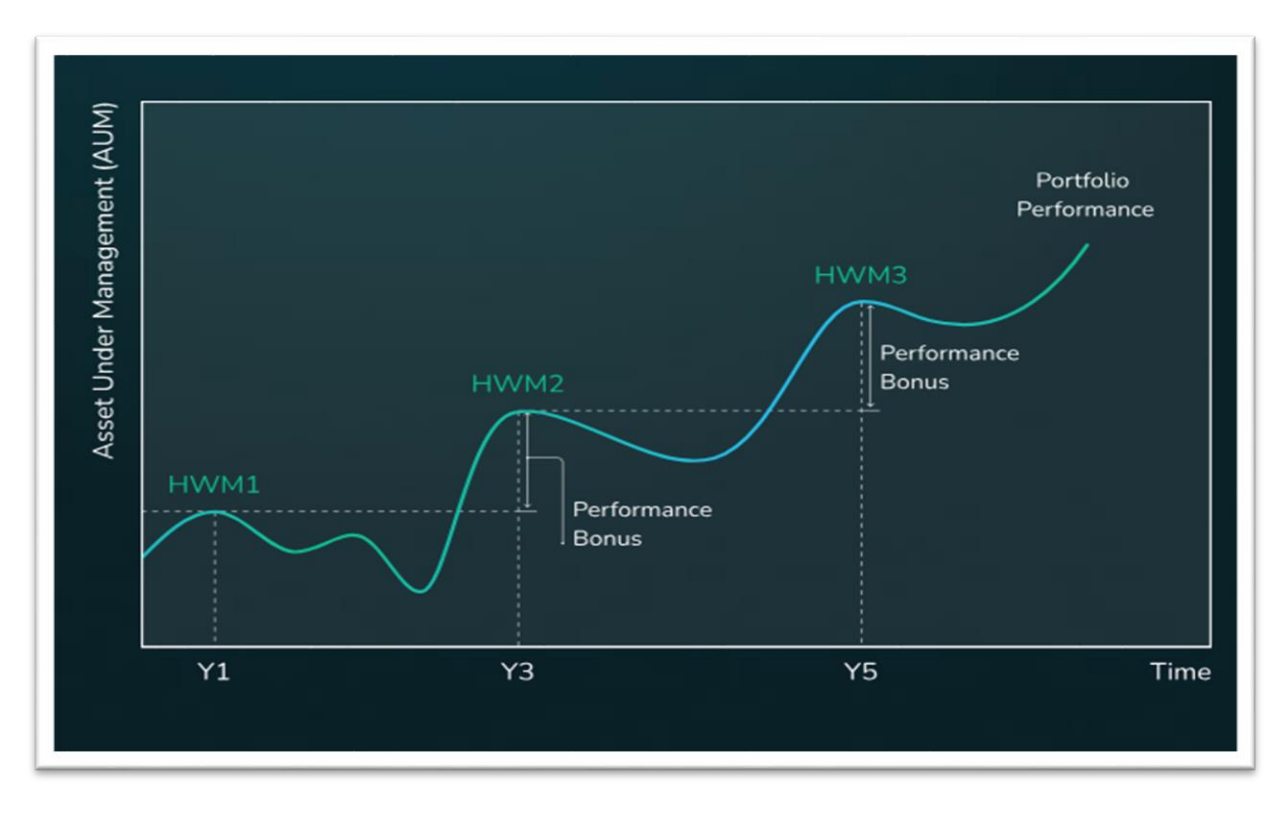

High-water mark is such a reward system, when the master receives their commission only when they generate a net profit for the investor. HWM is calculated from the accounts of investors, and this calculation is individual for each investor.

When an investor connects to your Strategy, the system automatically sets the first high-water mark at the level of investor's initial investment. You, as a master, trade according to your Strategy. At the end of the first trading period, the system performs an automatic check of the Strategy in terms of **Equity** and **Investor Account Balance** in order to calculate your commission. It is paid only if both indicators on the investor's account are above the initial/previous level of the HWM.

If the check by the HWM system was successful, the value of the previous HWM level is subtracted from the current Balance of the investor and makes the investor's profit for the trading period. Your commission is subtracted from this profit. The Investor Balance minus the commission make the next HWM level.

#### Example:

The investor made an initial deposit of 1000 USD. At the end of the trading period there is 1100 USD on the account. Master's commission is 30%. Funds over 1000 USD – 100 USD.

A master fee (30 USD) is paid, and the HWM level is upgraded to 1070 USD.

Further, in order for the commission to be paid next time, the Balance and Funds must be more than 1070 USD at the end of the next period. If one of the indicators is less, no commission is paid. And it will remain so until both indicators exceed 1070 USD.

This is the calculation procedure for one investor. If several investors connect to you, each of them pays a commission for your profitable trading and increases your income at times. Check them in the **Investors tab**.